# "人保 e 采"管理系统供应商入库指南

## V1.0

## 2022 年8 月

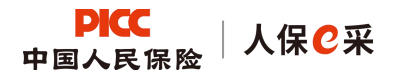

### 1 门户首页

## 供应商通过 https://ec.picc.com 进入人保 e 采管理系统门户网站首页

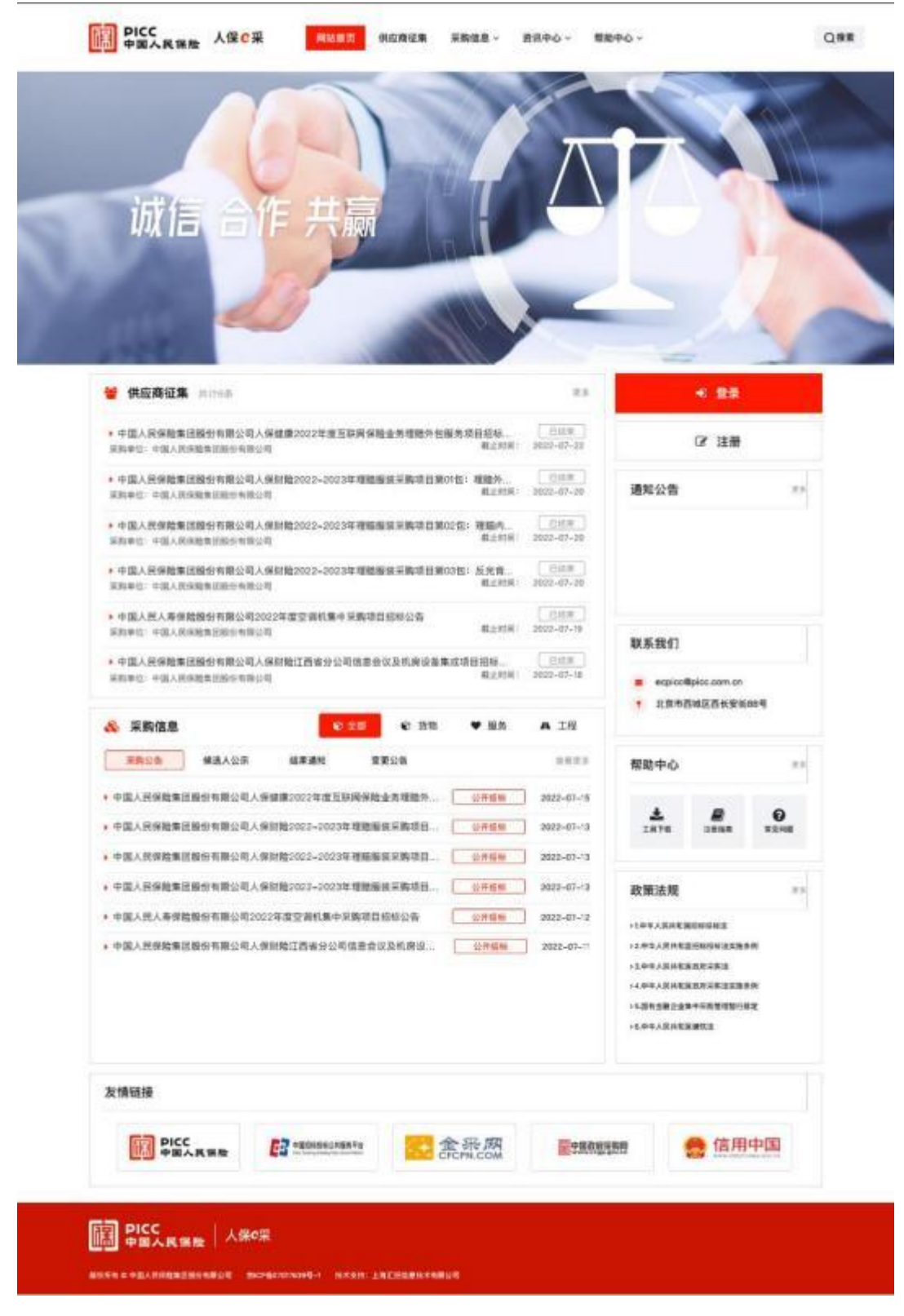

(门户首页-图1)

#### 操作说明:

A: 门户导航栏,点击导航栏中的按钮,支持跳转到按钮名称对应的信息页面

B:展示近期公告信息,点击公告名称,可进入查看其对应的详细公告内容 页面;供应商可点击右上角【更多】按钮,跳转全部公告列表

C:点击页面中的按钮,跳转到对应的网站页面

D: 点击【登录】按钮, 跳转到人保 e 采管理系统登录页面

E: 点击【注册】按钮, 跳转到人保 e 采管理系统注册页面, 如注册-图1

F: 点击公告类型按钮, 进入到对应的公告信息列表

G: 点击页面中的按钮, 跳转到对应的模块页面

H: 展示政策法规有关内容

#### 2 供应商注册

| Bittan Alles |         |                            |        | (100 1000 |
|--------------|---------|----------------------------|--------|-----------|
| 1. N108      | 1.8268  | 5.8788                     | 4.2846 |           |
| *            |         |                            |        |           |
|              | 196     | 18-111                     | 8      |           |
|              | 1645.00 | and set                    | c      | 1 BRNG    |
|              | 1000020 | AN OWNER SHOW              | D      | 6 D       |
|              | 1854    | 10.00                      | E      |           |
|              | 1810    | (ALAN                      | Ŧ      |           |
|              | 141.55  | PROVIDE T                  | G      |           |
|              |         | A STREET                   | н      |           |
|              |         | ( HENRES OLIVIC) 2 (EV.ME) | 9      |           |
|              |         |                            |        |           |
|              |         |                            |        |           |
|              |         |                            |        |           |

(注册-图1)

#### 操作说明:

A: 展示当前注册节点名称

B: 输入姓名, 必填

C: 输入手机号, 必填

D:点击发送验证码按钮后,在输入框中填写注册手机号所收到的验证码

E: 输入邮箱, 必填

F: 输入密码, 必填

G: 再次输入密码, 需和上次输入保持一致, 必填

H:点击立即注册,核对当前页面信息是否填写完整并符合要求后,跳转至 类型选择页,如(注册-图2)所示

I: 点击【用户协议】或【隐私策略】按钮,可进行查看本平台用户协议及 隐私策略相关信息,查看后如需继续注册,点击复选框进行勾选

J: 点击按钮可查看系统工作人员联系方式

K: 点击【注册指南】, 可支持跳转查看用户指南信息

| FRAME ASSES |                            | iiiii<br>Aaliyaanga ga | State      |                      | (iner) a |
|-------------|----------------------------|------------------------|------------|----------------------|----------|
|             |                            | 6                      | 6          | •                    | ]        |
|             | HIDDO H                    |                        | 185 2 4    |                      |          |
|             | +WRAMERICALINES<br>EP+WIRA | HERITAGE RA            | WARDEN AND | STARIANTINE<br>NUMBA |          |
|             |                            | (10)                   | 100        | (**)                 | Ă        |

(注册-图 2)

操作说明:

A: 点击选择注册类型后, 跳转下一页面, 如 (注册-图3)

| Mine Affe |          |           |        |  |
|-----------|----------|-----------|--------|--|
| C 16428   | 2. eswe  | 5. M-107  | × 2846 |  |
|           | 1999.00  |           | A      |  |
|           | -tenente | ALL PLANA | B      |  |
|           |          | E D       |        |  |
|           |          |           |        |  |
|           |          |           |        |  |

(注册-图 3)

操作手册:

- A:输入企业名称,必填
- B: 输入本企业的统一社会信用代码, 必填
- C: 点击返回上一步操作页面
- D: 点击跳转基本信息维护页面,如(注册-图4)

| 1.49129 | 7. 82A8            | 造業提示                                                                                                   | ×                                                                                                    | 4. 1594 |  |
|---------|--------------------|----------------------------------------------------------------------------------------------------|----------------------------------------------------------------------------------------------------|---------|--|
|         | -0,658<br>-8-1:090 | 1、根据即其写的这业书称及统<br>该基面写页面,系统通过第三方<br>调进行确认,如果存取的信息不<br>7。<br>2、[下一步] 注册依息填写面<br>关企业信息,无论得容;第三方<br>自行填写。 | -社会保持代码、【下一参】 活動<br>建筑学会代数了相关的会谈地象。<br>通過、國政策、60101 6064813<br>副、國政策、60101 6064813<br>副、國政策、60101 6064813<br>国、國政策、60101 6064813 |         |  |
|         |                    |                                                                                                    | 24 82                                                                                                    |         |  |
|         |                    | 1-1-1                                                                                                  | and the second second                                                                                                    |         |  |
|         |                    |                                                                                                    |                                                                                                    |         |  |

| 10 700000                               |                                                 |                |                                                                                                    | 04        |
|-----------------------------------------|-------------------------------------------------|----------------|----------------------------------------------------------------------------------------------------|-----------|
| **18                                    | 1. MEAN                                         | Lavas          |                                                                                                    | 194       |
| 1992                                    |                                                 |                |                                                                                                    |           |
| \$3.68                                  | Pagenainia                                      | - 桥一社世國專門的     | Personal Participation of the                                                                                                    |           |
| IS THE A                                |                                                 | -MSHRA, EHAS   | History.                                                                                                    |           |
|                                         | an operations                                   | Bitman         | 4.1.500                                                                                                    | 204       |
| 8128 <b>8</b>                           | Division .                                      | -101038        |                                                                                                    |           |
| 2488                                    | anot                                            |                | and the second                                                                                                    |           |
| BOR.H                                   | CHANNELSON                                      | -95870         | Constant, Start                                                                                                    |           |
| CRIM                                    | (Anne Secondary) Anne Bar, Committee (Anne Bar) | CORRECT STREET | CLARK (CRARKING, MARRIE)                                                                                                    |           |
| 11 Marian                               | 7-944-FAILWIRE192-20182-108/c0881               | 4101975        | and series in the series of the series of th |           |
| 1990-016                                |                                                 |                |                                                                                                    |           |
| Loce                                    |                                                 |                |                                                                                                    |           |
| unde<br>seta                            | a.c.f.                                          | E              |                                                                                                    |           |
| 9900<br>9900<br>9900<br>9900            | and                                             | E              | 1                                                                                                    | 10        |
| 20120<br>20120<br>20120<br>20120        | 20/900                                          | E              | -27-96-9                                                                                                    |           |
| anna<br>Seite<br>Sitte<br>Rit Seiterate | not.<br>spran                                   | E states and   | -37%84                                                                                                    | ar.<br>Ni |
| unde<br>Seita<br>BYIDE<br>MT "BERU"AD   | 2005<br>30/980                                  | E com          | -27%84                                                                                                    | 84        |

操作说明:

A:系统将根据企业名称、统一社会信用代码自动从第三方企业信息平台获 取企业基本信息并展示。

B: 输入法定代表人证件号码, 必填项

C:点击展开下拉框,选择所属区域,必填项

D:填写邮政编码,非必填

E: 点击展开下拉框,选择服务目录,如下图:

| PICC<br>中国人民保险 | 人保?采                                            | 人保 e 采 "   | 管理系统供应                                                                                                    | 商入库指南 V1.0                    |
|----------------|-------------------------------------------------|------------|----------------------------------------------------------------------------------------------------|-------------------------------|
| 142.58         | 15 101+ 04 24                                   | - MCE 2178 | Marilde or                                                                                                    |                               |
|                | 采购目录                                            |            | ×                                                                                                    |                               |
| RICER          | 1944.01                                         |            |                                                                                                    | 1                             |
| - 42.00.0000   | < 11 MR                                         |            |                                                                                                    |                               |
| 2864           | · 信息化设备及世件                                      |            |                                                                                                    |                               |
|                | 1 1 1 1 1 1 1 1 1 1 1 1 1 1 1 1 1 1 1           |            |                                                                                                    | -                             |
| WITH           | <ul> <li>- 職入輸出投稿</li> <li>- 机用设备</li> </ul>    |            |                                                                                                    | 80 -                          |
| 93 ·908/48     | <ul> <li>信息北通讯设备</li> <li>(注意北西北)</li> </ul>    |            | The second second second second second second second second second second second second second second second s | #1                            |
| 证件结点           |                                                 |            | <b>2</b> 10 <b>2</b> 2                                                                                         |                               |
| "此一社会组织的杂志书 🤒  | 2.2020<br>Constants, Differences, 20.202 (2017) | 1000       | 1.1939<br>8.0344558 8947846                                                                                    | 他代十級低子做<br>19. 20. 201 (19.53 |

F: 点击【添加】按钮, 弹出银行信息编辑框, 支持维护多条银行信, 如下

图:

| CHINE.              | *邮行制件名称                       |                      |          |                |                          |
|---------------------|-------------------------------|----------------------|----------|----------------|--------------------------|
|                     | *开户银行                         | 10100103.32 100013   | 0.000000 |                |                          |
| - 10.00             | -71/78-14                     |                      |          |                |                          |
| 8038<br>39 -908/-48 |                               | 707.000              |          | 2.8 <b>8.2</b> | 88 -                     |
|                     |                               |                      | NABR     |                |                          |
| 证件信用                |                               |                      |          |                |                          |
| M-RAMMUNER .        | 2.24376<br>8.1970/147876, 844 | and the second price | -1843.6  | 1 LASA         | BRHRETH<br>Frank in 1985 |

G: 点击上传统一社会信用代码证书, 必填项

H: 点击上传授权书, 必填项

1: 点击【授权书模板下载】按钮, 可支持供应商下载授权书模板

J: 点击【上一步】按钮, 返回上一级页面

K: 点击【提交审批】按钮, 供应商注册信息自动保存并提交至供应商审核 岗进行审核, 等待审核通过后, 即可正常登录系统进行业务操作。

## 3 完善企业信息

企业注册信息提交后,可以在注册审批过程中完善企业其他信息,包括企业 资质信息、企业业绩信息、企业财务信息。【点击继续补充完善】按钮进入到其 他信息完善页面。

|                                                                                                    |                                                                             | 0.000.000000000000000000000000000000000 |                                             | WARDING BUILDING  |       |    |
|----------------------------------------------------------------------------------------------------|-----------------------------------------------------------------------------|-----------------------------------------|---------------------------------------------|-------------------|-------|----|
|                                                                                                    |                                                                             | N/H                                     | · 建河可首击: 人供财助, 人供做                          | 新、人供金服            |       |    |
|                                                                                                    |                                                                             |                                         | 注册在意意着 门户供                                  | 196i              |       |    |
|                                                                                                    |                                                                             |                                         |                                             |                   |       |    |
|                                                                                                    |                                                                             |                                         |                                             |                   |       |    |
|                                                                                                    |                                                                             |                                         |                                             |                   |       |    |
|                                                                                                    |                                                                             |                                         |                                             |                   |       |    |
|                                                                                                    | 7179                                                                        | 和国工作开展规则,使于来的4                          | 经建元分子解偿公司的情况,建立                             | UMCHARMEN, all. N | 条等值意。 |    |
|                                                                                                    |                                                                             | (日) 須務                                  | 2 24 2 24                                   | ALBERT            |       |    |
|                                                                                                    |                                                                             |                                         |                                             |                   |       |    |
|                                                                                                    |                                                                             |                                         |                                             |                   |       |    |
|                                                                                                    |                                                                             |                                         |                                             |                   |       |    |
|                                                                                                    |                                                                             |                                         |                                             |                   |       |    |
|                                                                                                    |                                                                             |                                         |                                             |                   |       |    |
| 1884×1800°493                                                                                                    |                                                                             |                                         |                                             |                   |       |    |
| 2811×18017****                                                                                                    | •                                                                           |                                         |                                             |                   |       |    |
| 1888-1800'-193<br>188<br>1432 • -                                                                                                    | 1)<br>1000, 8-686,                                                          |                                         |                                             |                   |       |    |
| 18811-4180-10° Hos<br>188<br>1432 • -                                                                                                    | 19<br>1920(), 8-494(),                                                      |                                         | 186.JBD                                     |                   |       |    |
| 0.864%00.07%92<br>188<br>1422 •<br>184                                                                                                    | 19<br>1920(), 9-499(),                                                      |                                         | 196,000                                     |                   |       |    |
| 0.864480.05°492<br>98<br>66<br>69<br>69<br>69<br>69<br>69                                                                                                    | 9<br>8880., 8-8890.,                                                        |                                         | 196.000<br>-799.0<br>-799.0                 |                   |       |    |
| 0.8144100.07*491<br>08<br>1425 • -<br>154<br>144<br>144<br>144<br>144<br>144<br>144<br>144<br>144<br>144                                                                                                    | 9<br>8880., 8-8890,                                                         |                                         | 1460-0600<br>-1550-0000<br>-1560-0000       |                   |       |    |
| 0.814400.00° MG 0<br>008<br>0.030 • -<br>109<br>109<br>109<br>109<br>109<br>109<br>109<br>109<br>109<br>109                                                                                                    | 8<br>888., 8-888,<br>1975<br>801 - 10, 10, 10, 10, 10, 10, 10, 10           | 137333.000                              | -rate<br>-rate<br>-rate                     |                   |       |    |
| 11日日本市場会の「「から」 11日日本市場会の「「から」 11日本市場 11日本市場<                                                                                                    | 9<br>888., 8 - 888.,<br>1975<br>911 - 19, 21 - 19, 19, 19, 19, 19, 19       | 137333.000                              | -1854.0004<br>-1893.0<br>-1884.004          |                   |       |    |
| 8.8 (A * 1080) (A * 1402)<br>8.8<br>14.3 (B * 1<br>1400)<br>1400<br>1400<br>1400<br>1400<br>1400<br>1400<br>14                                                                                                    | 9<br>888., 8-888,,<br>1975<br>9:                                            | 13733j.100                              | 185.000<br>- 599<br>- 597<br>- 597<br>- 597 |                   |       |    |
| 8.844%80.05°%402<br>88<br>6.055 • •<br>109<br>109<br>109<br>109<br>109<br>109<br>109<br>109<br>109<br>109                                                                                                    | 9<br>888., 8<br>895., 8<br>875.<br>807. No. 201 (so. 10, so. 107), 107      | 38.783 (140)                            | 1985-2005<br>- 1993 B<br>- 1994 B           |                   |       |    |
|                                                                                                    | 9<br>888                                                                    | 38.008                                  | 196.100<br>- 298<br>- 200                   |                   |       |    |
|                                                                                                    | 9<br>800., 8-800.,<br>1975<br>9 10.: 10.: 10.: 10.: 10.: 10.: 10.:          | 10 10 Jan                               |                                             |                   |       |    |
|                                                                                                    | 9<br>888.5, 8-888.5,<br>1975<br>97 - Rothelin Jacobs, and Million<br>1979   | 92193J mm                               |                                             |                   | 14    |    |
| 10.000 (10.000 (10.000 | 9<br>888.5, 8-888.5,<br>1975<br>97 - 1973 - 197 - 197 - 197                 | 92193.) mm                              |                                             | -                 | т.    |    |
|                                                                                                    | 9<br>888                                                                    | 987193 (MMP                             |                                             |                   | 58    | ** |
|                                                                                                    | 9<br>888. ( 8-886.)<br>1975<br>97 - 10.: 10.: 10.: 10.: 10.: 10.: 10.: 10.: | 101103 INF                              |                                             |                   | 58    | ** |

### 4 用户登录

供应商待注册审批通过后,可正常登录人保 e 采管理系统,如下:

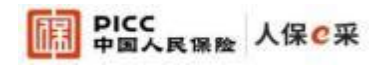

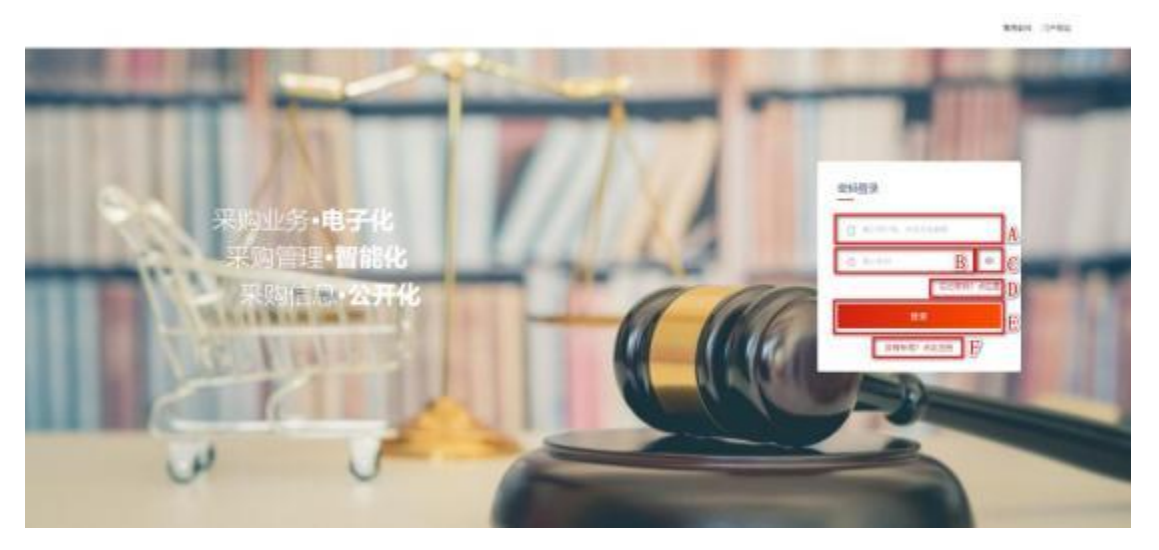

(用户登录-图1)

操作说明:

A: 支持用户填写注册时所维护的用户名、手机号、邮箱

- B:密码输入框,支持输入登录密码
- C: 点击按钮可查看已输入的密码
- D:点击按钮,跳转密码找回页面
- E: 点击【登录】后,系统会校验用户名与密码是否匹配且正确,两者检查

无误后,自动跳转供应商首页工作台页面。